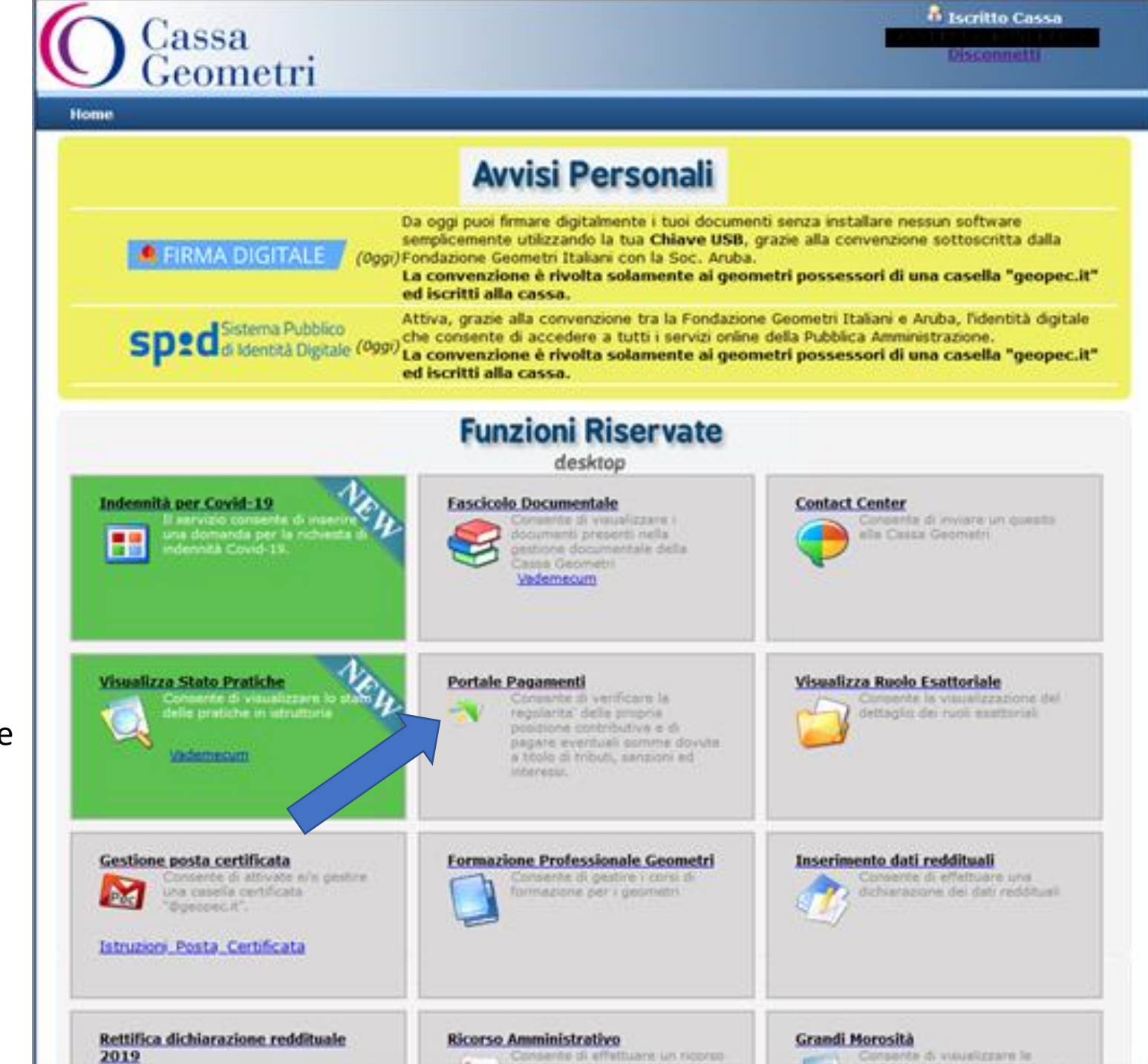

Accedere all'area Riservata e selezionare Portale dei pagamenti

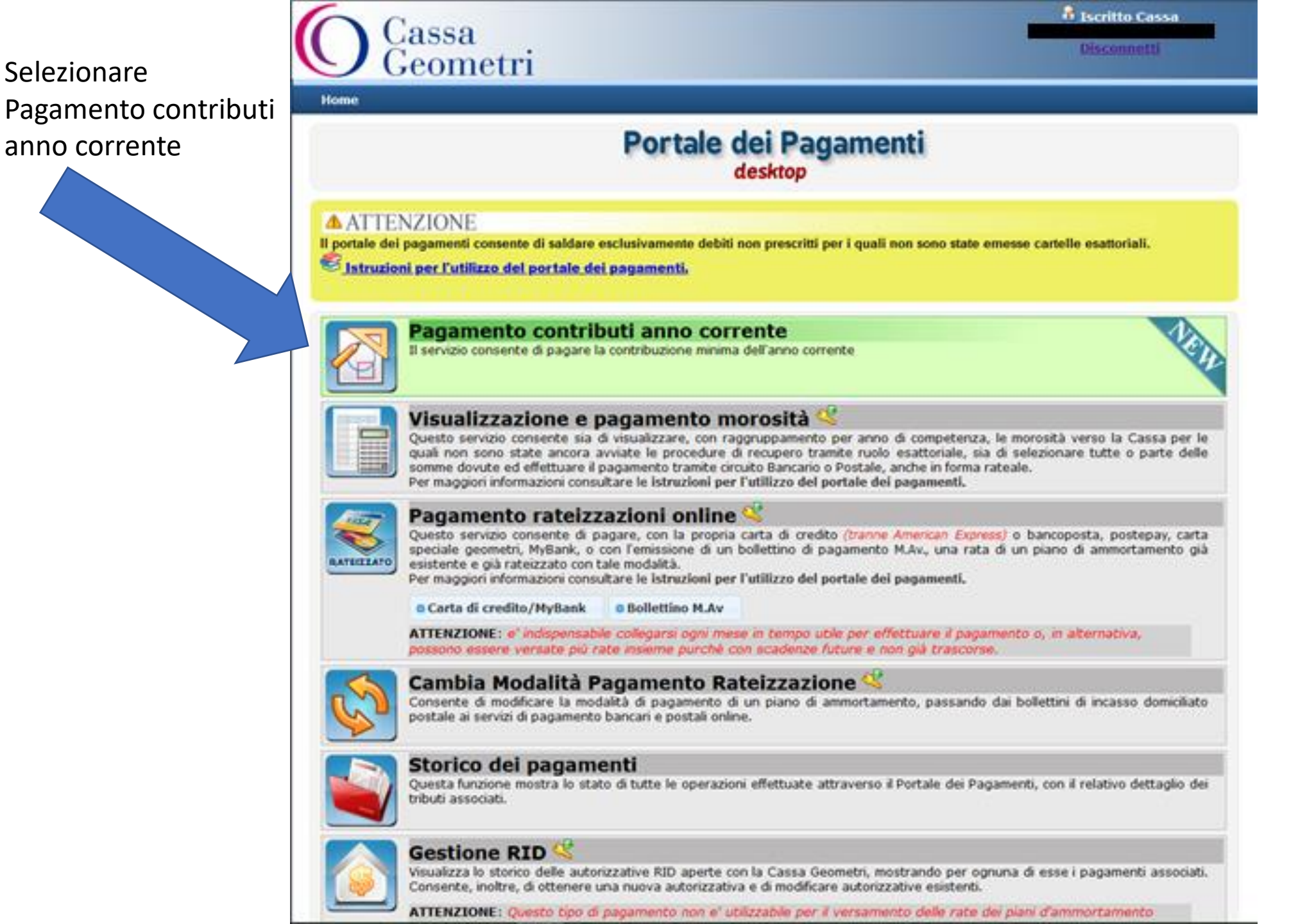

|            | Home (Esci dalla fun                                                                 | zione) Henu Portale                                                                                              | dei Pagamenti                                       |                                                                              |                                                                                                    |
|------------|--------------------------------------------------------------------------------------|----------------------------------------------------------------------------------------------------|-----------------------------------------------------|------------------------------------------------------------------------------|----------------------------------------------------------------------------------------------------|
|            |                                                                                      | PAGAME                                                                                                    | NTO CONTR                                           | RIBUTI ANNO                                                                  | CORRENTE                                                                                                    |
|            | Indietro                                                                             |                                                                                                    |                                                     |                                                                              | Avanti                                                                                                    |
|            | Addebit                                                                              |                                                                                                    |                                                     |                                                                              |                                                                                                    |
|            |                                                                                      | _                                                                                                    |                                                     |                                                                              |                                                                                                    |
|            | Operazione                                                                           | Pagamento contributi anno                                                                                        | corrente 🔪 🔒                                        |                                                                              |                                                                                                    |
|            |                                                                                      |                                                                                                    |                                                     |                                                                              |                                                                                                    |
|            |                                                                                      |                                                                                                    |                                                     |                                                                              |                                                                                                    |
|            | Minimi anno accer<br>Nota: Per poter rateiz                                          | riati<br>zare è necessario che tutti gli                                                                         | addebiti selezion                                   | ati siano rateizzabili                                                       |                                                                                                    |
|            | Minimi anno accer<br>Nota: Per poter rateiz                                          | riali<br>zare è necessario che tutti gli<br>Mumero                                                               | addebiti selezion                                   | ati siano rateizzabili                                                       |                                                                                                    |
| e la rata  | Minimi anno acce<br>Nota: Per poter rateiz<br>S Azione                               | riati<br>zare è necessario che tutti gli<br>Descrizione <mark>Numero</mark><br>Rata                              | addebiti selezion<br>Data<br>Scadenza               | ati siano rateizzabili<br>Importo<br>Richiesto                               | Rateizzabile Dettaglio                                                                                                    |
| re la rata | Minimi anno acce<br>Nota: Per poter rateiz<br>S Azione<br>+ Seleziona                | riati<br>zare è necessario che tutti gli<br>Descrizione <mark>Numero</mark><br>Rata<br>Minimi Anno               | addebiti selezion<br>Data<br>Scadenza<br>1 27/04/20 | ati siano rateizzabili<br>Importo<br>Richiesto<br>1.662,6                    | Rateizzabile Dettaglio<br>Tributi:<br>7 NO Soggettivo Minimo 2020 € 1106.67<br>Maternita 2020 € 2.67<br>Integrativo Minimo 2020 € 553.33                                                                                                    |
| re la rata | Minimi anno acce<br>Nota: Per poter rateiz<br>S Azione<br>+ Seleziona<br>+ Seleziona | nati<br>zare è necessario che tutti gli<br>Descrizione <mark>Numero</mark><br>Rata<br>Minimi Anno<br>Minimi Anno | Data<br>Scadenza<br>1 27/04/20<br>2 27/06/20        | ati siano rateizzabili<br>Importo<br>Richiesto<br>120 1.662,6<br>120 1.662,6 | Rateizzabile Dettaglio         7       NO       Soggettivo Minimo 2020 € 1106.63<br>Maternita 2020 € 2.67<br>Integrativo Minimo 2020 € 553.33         7       NO       Maternita 2020 € 2.67<br>Soggettivo Minimo 2020 € 1106.63<br>Integrativo Minimo 2020 € 1106.63<br>Integrativo Minimo 2020 € 1106.63 |

| Home (Esci dalla funzi                                                                                | ione) Henu P                                                                     | ortale dei P                                 | agamenti                                            |                                                        |                    |                                                                                                    |                              |
|----------------------------------------------------------------------------------------------------|----------------------------------------------------------------------------------|----------------------------------------------|-----------------------------------------------------|--------------------------------------------------------|--------------------|----------------------------------------------------------------------------------------------------|------------------------------|
|                                                                                                    | PAG/                                                                             | AMENT                                        | O CONTRI                                            | BUTI ANNO (                                            | CORRENT            | ne 📃 🗌                                                                                                    |                              |
| Indietro                                                                                              |                                                                                  |                                              |                                                     |                                                        |                    | A                                                                                                    | var                          |
| Addebiti                                                                                              |                                                                                  |                                              |                                                     |                                                        |                    |                                                                                                    |                              |
|                                                                                                    |                                                                                  |                                              |                                                     |                                                        |                    |                                                                                                    |                              |
|                                                                                                    |                                                                                  |                                              |                                                     |                                                        |                    |                                                                                                    |                              |
| Concerning of Concerning                                                                              | 100000000000000000000000000000000000000                                          | The second second second second              |                                                     |                                                        |                    |                                                                                                    |                              |
| Operazione Pa                                                                                         | igamento contribui                                                               | ti anno con                                  | rente > 8                                           |                                                        |                    |                                                                                                    |                              |
| Operazione > Pa                                                                                       | igamento contribut                                                               | ti anno cor                                  | rente 8                                             |                                                        |                    |                                                                                                    |                              |
| Operazione Pa                                                                                         | igamento contribut<br>ati                                                        | ti anno cor                                  | rente 8                                             |                                                        |                    |                                                                                                    |                              |
| Operazione Pa<br>Minimi anno accert<br>Nota: Per poter rateizza                                       | sgamento contribui<br>ati<br>are è necessario che                                | ti anno con<br>tutti gli add                 | ebiti selezionati                                   | siano rateizzabili                                     |                    |                                                                                                    |                              |
| Operazione Pa<br>Minimi anno accert<br>Nota: Per poter rateizza<br>S Azione                           | ati<br>are è necessario che<br>Descrizione <sup>Nu</sup>                         | ti anno con<br>tutti gli add<br>imero        | ebiti selezionati<br>Data                           | siano rateizzabili<br>Importo                          | Rateizzabile       | Dettaglio                                                                                                    |                              |
| Operazione Pa<br>Minimi anno accert<br>Nota: Per poter rateizza<br>S Azione                           | ati<br>are è necessario che<br>Descrizione <mark>Nu</mark><br>Ra                 | ti anno con<br>tutti gli add<br>imero<br>ita | ebiti selezionati<br>Data<br>Scadenza               | siano rateizzabili<br>Importo<br>Richiesto             | Rateizzabile       | Dettaglio                                                                                                    |                              |
| Operazione Pa<br>Minimi anno accert<br>Nota: Per poter rateizza<br>S Azione                           | ati<br>ati<br>Descrizione <mark>Nu</mark><br>Ra                                  | ti anno con<br>tutti gli add<br>imero<br>ita | ebiti selezionati<br>Data<br>Scadenza<br>27/04/2020 | siano rateizzabili<br>Importo<br>Richiesto<br>1.662.67 | Rateizzabile       | Dettaglio<br>Tributi:<br>Soggettivo Minimo 2020 € 11                                                                                                    | 106.                         |
| Operazione Pa<br>Minimi anno accert<br>Nota: Per poter rateizza<br>S Azione<br>Annulla                | ati<br>ati<br>Descrizione <mark>Nu</mark><br>Minimi Anno                         | ti anno con<br>tutti gli add<br>imero<br>ita | ebiti selezionati<br>Data<br>Scadenza<br>27/04/2020 | siano rateizzabili<br>Importo<br>Richiesto<br>1.662,67 | Rateizzabile       | Dettaglio<br>Tributi:<br>Soggettivo Minimo 2020 € 11<br>Maternita 2020 € 2.67<br>Integrativo Minimo 2020 € 55                                                                                                    | 106.                         |
| Operazione Pa<br>Minimi anno accert<br>Nota: Per poter rateizza<br>S Azione<br>Annulla                | ati<br>are è necessario che<br>Descrizione <mark>Nu</mark><br>Minimi Anno        | ti anno con<br>tutti gli add<br>imero<br>ita | ebiti selezionati<br>Data<br>Scadenza<br>27/04/2020 | siano rateizzabili<br>Importo<br>Richiesto<br>1.662,67 | Rateizzabile       | Dettaglio<br>Tributi:<br>Soggettivo Minimo 2020 € 11<br>Maternita 2020 € 2.67<br>Integrativo Minimo 2020 € 55<br>Tributi:                                                                                                    | 106.                         |
| Operazione Pa<br>Minimi anno accert<br>Nota: Per poter rateizza<br>S Azione<br>Annulta<br>+ Seleziona | enii<br>are è necessario che<br>Descrizione <mark>Nu</mark><br>Ra<br>Minimi Anno | ti anno con<br>tutti gli add<br>imero<br>ita | ebiti selezionati<br>Data<br>Scadenza<br>27/04/2020 | siano rateizzabili<br>Importo<br>Richiesto<br>1.662,67 | Rateizzabile<br>NO | Dettaglio<br>Tributi:<br>Soggettivo Minimo 2020 € 11<br>Maternita 2020 € 2.67<br>Integrativo Minimo 2020 € 55<br>Tributi:<br>Maternita 2020 € 2.67<br>Soggettivo Minimo 2020 € 11                                                                             | 106.<br>53.3                 |
| Operazione Pa<br>Minimi anno accert<br>Nota: Per poter rateizza<br>S Azione<br>Annulla<br>+ Seleziona | eni<br>are è necessario che<br>Descrizione <mark>Nu<br/>Ra</mark><br>Minimi Anno | ti anno con<br>tutti gli add<br>imero<br>ita | ebiti selezionati<br>Data<br>Scadenza<br>27/04/2020 | siano rateizzabili<br>Importo<br>Richiesto<br>1.662,67 | Rateizzabile<br>NO | Dettaglio<br>Tributi:<br>Soggettivo Minimo 2020 € 11<br>Maternita 2020 € 2.67<br>Integrativo Minimo 2020 € 55<br>Tributi:<br>Maternita 2020 € 2.67<br>Soggettivo Minimo 2020 € 11<br>Integrativo Minimo 2020 € 15                                             | 106.<br>53.3                 |
| Operazione Pa<br>Minimi anno accerto<br>Nota: Per poter rateizza<br>S Azione                          | enti<br>are è necessario che<br>Descrizione Ra<br>Minimi Anno                    | ti anno con<br>tutti gli add<br>imero<br>ita | ebiti selezionati<br>Data<br>Scadenza<br>27/04/2020 | siano rateizzabili<br>Importo<br>Richiesto<br>1.662,67 | Rateizzabile       | Dettaglio<br>Tributi:<br>Soggettivo Minimo 2020 € 11<br>Maternita 2020 € 2.67<br>Integrativo Minimo 2020 € 55<br>Tributi:<br>Maternita 2020 € 2.67<br>Soggettivo Minimo 2020 € 11<br>Integrativo Minimo 2020 € 55<br>Tributi:<br>Integrativo Minimo 2020 € 55 | 106.<br>53.3<br>106.<br>53.3 |

# Verificare sia selezionata

| Case                | sa<br>metri                                  |                                                     | R Iscritto<br>Discorre                                                                  | Cassa                                   |
|---------------------|----------------------------------------------|-----------------------------------------------------|-----------------------------------------------------------------------------------------|-----------------------------------------|
| ome (Esci dalla fu  | nzione) Henu Portale dei Paga                | amenti                                              |                                                                                         |                                         |
|                     | PAG                                          | AMENTO ADDEBITO                                     | )                                                                                       |                                         |
|                     |                                              |                                                     |                                                                                         | Avanti                                  |
| issalizza Debiti da | Modalita' Pagamento                          | Salva Pagamento                                     |                                                                                         |                                         |
| Operazione          | Pagamento Addebito 🔪 🖁                       |                                                     |                                                                                         |                                         |
|                     |                                              |                                                     |                                                                                         |                                         |
| ELENCO              | TRIBUTI DOVUTI                               |                                                     |                                                                                         |                                         |
| ELENCO              | Pa                                           | agamento Addebiti                                   |                                                                                         |                                         |
| 2020                | Pa<br>Azione                                 | agamento Addebiti<br>Importo Totale S               | Descrizione                                                                             | Import                                  |
| 2020                | Pa<br>Aggiungi Pacchetto [1]                 | agamento Addebiti<br>Importo Totale S<br>C 1.662,67 | Descrizione<br>maternita - GES1                                                         | Import<br>€ 2,6                         |
| 2020                | Pa<br>Azione<br>Aggiungi Pacchetto [1]       | agamento Addebiti<br>Importo Totale S<br>€ 1.662,67 | Descrizione<br>maternita - GE51<br>soggettivo minimo - GE01                             | Import<br>€ 2,6<br>€ 1.106,6            |
| 2020                | Pa<br>Aggiungi Pacchetto [1]<br>addPacchetto | agamento Addebiti<br>Importo Totale S<br>€ 1.662,67 | Descrizione<br>matemita - GE51<br>soggettivo minimo - GE01<br>integrativo minimo - GE21 | Import<br>€ 2,6<br>€ 1.106,6<br>€ 553,3 |

| the second second second      | and the second second s | and an experimental second second second second second second second second second second second second second |                                                          |                                                                                         |                                           |
|-------------------------------|----------------------------------------------------------------------------------------------------|----------------------------------------------------------------------------------------------------|----------------------------------------------------------|-----------------------------------------------------------------------------------------|-------------------------------------------|
| me (Esci dalla fui            | nzione) Henu Portaie                                                                                                    | dei Pagamenti                                                                                                  |                                                          |                                                                                         |                                           |
|                               |                                                                                                    | PAGAMENTO AD                                                                                                   | DEBITO                                                   |                                                                                         |                                           |
|                               |                                                                                                    |                                                                                                    |                                                          |                                                                                         | Avanti                                    |
| oolizza Debili da             | Modalita' Pagamer                                                                                                    | to Salva Pagamento                                                                                             |                                                          |                                                                                         |                                           |
|                               |                                                                                                    |                                                                                                    |                                                          |                                                                                         |                                           |
| Doerazione                    | Pagamento Addebito                                                                                                    |                                                                                                    |                                                          |                                                                                         |                                           |
|                               | Pagamento Addebito 🗲 🖁                                                                                                    |                                                                                                    |                                                          |                                                                                         |                                           |
|                               | Pagamento Addebito                                                                                                    |                                                                                                    | 0                                                        |                                                                                         |                                           |
|                               | Pagamento Addebito 7                                                                                                    | 1<br>1<br>1<br>1                                                                                               | )                                                        |                                                                                         |                                           |
|                               | Pagamento Addebito 7                                                                                                    | Pacchetti da pagare                                                                                            | Import                                                   | Verificare                                                                              | l'importo                                 |
|                               | Pagamento Addebito 7                                                                                                    | Pacchetti da pagare<br>Pacchetto 1                                                                             | Import<br>€ 1.662,6                                      | Verificare                                                                              | l'importo                                 |
|                               | Pagamento Addebito 7                                                                                                    | Pacchetti da pagare<br>Pacchetto 1<br>Totale                                                                   | Import<br>€ 1.662,6<br>€ 1.662,6                         | Verificare                                                                              | l'importo                                 |
|                               | Pagamento Addebito 7                                                                                                    | Pacchetti da pagare<br>Pacchetto 1<br>Totale                                                                   | Import<br>€ 1.662,6<br>€ 1.662,6<br>€ 1.662,6<br>ddebiti | Verificare                                                                              | l'importo                                 |
|                               | Pagamento Addebito                                                                                                    | Pacchetti da pagare<br>Pacchetto 1<br>Totale<br>Pagamento A<br>Importo Totale                                  | Import<br>€ 1.662,6<br>€ 1.662,6<br>ddebiti              | Verificare                                                                              | l'importo                                 |
| Operazione ><br>ELENCO<br>RIE | Pagamento Addebito                                                                                                    | Pacchetti da pagare<br>Pacchetto 1<br>Totale<br>Pagamento A<br>Importo Totale                                  | Import<br>€ 1.662,6<br>€ 1.662,6<br>ddebiti              | Verificare                                                                              | l'importo                                 |
| Operazione                    | Pagamento Addebito 3                                                                                                    | Pacchetti da pagare<br>Pacchetto 1<br>Totale<br>Pagamento A<br>Importo Totale                                  | Import<br>€ 1.662,6<br>C 1.662,6<br>ddebiti              | Verificare<br>Verificare<br>Descrizione<br>maternita - GE51<br>soggettivo minimo - GE01 | l'importo<br>Import<br>C 2,6<br>C 1.105,6 |

Per queste rate è possibile solo il pagamento in unica soluzione, in questa fase.

| Manakaran   | Dahit da Dasara)                                                                                                    |
|-------------|----------------------------------------------------------------------------------------------------|
| VISUAICEE   | Visiti da Pagare Conva Pagariento                                                                                                    |
| Operazi     | ione > Pagamento Addebito > 😚                                                                                                    |
|             |                                                                                                    |
| Cliccare su | i un'icona per selezionare l'opzione e andare avanti                                                                                                    |
| 123         | 4 PIANO RATEIZZAZIONE                                                                                                    |
|             | Benerate in outer estantes a                                                                                                    |
|             | Pagamento in unica soluzione<br>Consente di pagare le somme dovute in un unica soluzione.                                                                                                    |
|             |                                                                                                    |
|             | Pagamento rateizzato                                                                                                    |
| <b>8</b> 9  | Consente di pagare le somme dovute in forma dilazionata, da un minimo di rate 6 ad un massimo di 72 rate, con un interesse                                                                                                    |
|             | when the method of the method of the method |
|             | CONDIZIONI APPLICATE ALLA RATEAZIONE TRAMITE PORTALE                                                                                                    |
|             | <ul> <li>Il tasso di interesse applicato al piano d'ammortamento della rateazione è pari al 4% su base annua</li> </ul>                                                                                                    |
|             | <ul> <li>Il numero di rate da scegliere per la rateazione richiesta non può essere diverso dalle opzioni proposte, ovvero:</li> <li>per importi da 200,00 fino a 600,00 numero 6 rate mensili;</li> </ul>                                                                                                    |
|             | <ul> <li>per importi da 600,01 fino a 3.000,00 numero rate 6, 12 o 18 rate scadenza mensile;</li> <li>per importi da 3.000,01 fino a 6.000.00 numero rate 6, 12 o 18 rate scadenza mensile;</li> </ul>                                                                                                    |
|             | <ul> <li>per importi da 5.000,01 fino a 10.000,00 numero rate 6, 12, 18, 24, 30, 36 42 scabenza mensile;</li> <li>per importi da 6.000,01 fino a 10.000,00 numero rate 6, 12, 18, 24, 30, 36, 42 o 48 scadenza mensile;</li> </ul>                                                                                                    |
|             | <ul> <li>per importi da 10.000,01 fino a 15.000,00 numero rate 6, 12, 18, 24, 30, 36, 42, 48, 54 o 60 scadenza mensile;</li> <li>per importi da 15.000,01 fino a 20.000,00 numero rate 6, 12, 18, 24, 30, 36, 42, 48, 54, 60 o 66 scadenza mensile;</li> </ul>                                                                                                    |
|             | o per importi da 20.000,01 in poi numero rate 6, 12, 18, 24, 30, 36, 42, 48, 54, 60, 66 o 72 scadenza mensile.                                                                                                    |
|             | <ul> <li>Le uniche modaita di pagamento consentite in caso di rateazione sono il <u>pagamento postale domiciato</u>, pagamento tran<br/>carta di credito (compreso bancoposta, postepay, carta speciale geometri)o <u>pagamento tramte bollettivi M.Ay</u>.</li> </ul>                                                                                                    |
|             | <ul> <li>E comunque possibile richiedere (direttamente agli uffici) l'estinzione anticipata con ricalcolo di interessi</li> <li>Una volta effettuata la scelta del numero delle rate, questa può essere modificata soltanto fino alla conferma della scelta.</li> </ul>                                                                                                    |
|             | avviene in via definitiva con l'inserimento del proprio PIN                                                                                                    |
|             | <ul> <li>La revoca o la rinuncia ad una rateazione già in corso comportano la perdita di quanto versato a titolo di interessi</li> </ul>                                                                                                    |
|             | <ul> <li>In caso di mancato pagamento di una rata, sarà possibile effettuare il pagamento dell'importo dovuto solo dopo aver salo<br/>tutte le restanti rate.</li> </ul>                                                                                                    |
|             | Dichiaro di aver letto le condizioni e di accettarle (casella da barrare)                                                                                                    |
|             | Distato di aveniecto le condizioni e di accettane (casena da barrare)                                                                                                    |

Se scegliamo erroneamente Il pagamento rateale viene evidenziato un errore

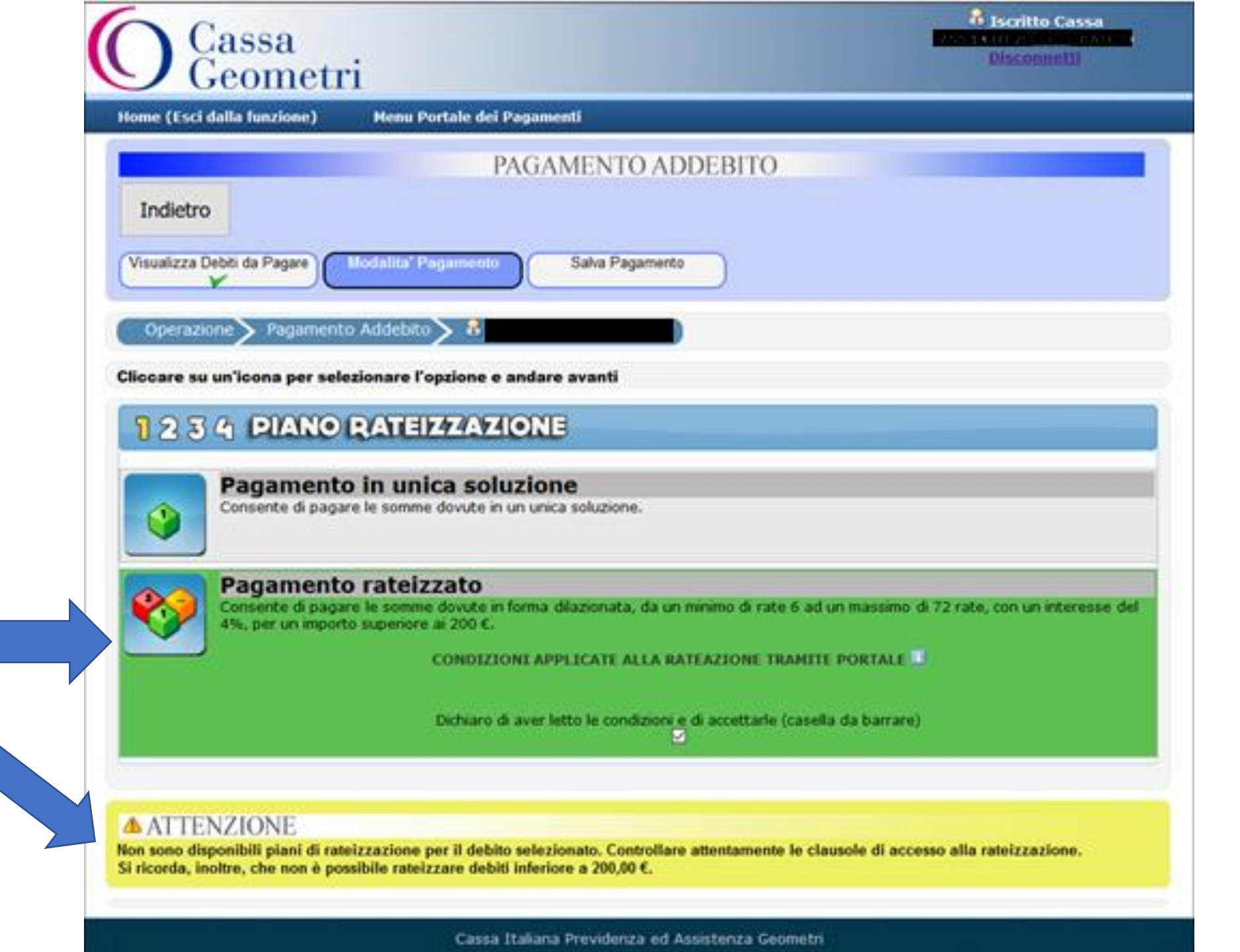

|             | Cas                 | sa                                                                                                    | Biscritto Cassa<br>Disconnetti                                                                  |
|-------------|---------------------|----------------------------------------------------------------------------------------------------|-------------------------------------------------------------------------------------------------|
|             | Home (Esci dalla    | JIIICULI<br>Junzione) Henu Portale dei Pagamenti                                                                                                    |                                                                                                 |
|             |                     | PAGAMENTO A                                                                                                    | DDEBITO                                                                                         |
|             | Indietro            |                                                                                                    |                                                                                                 |
|             | Visualizza Debiti o | la Pagare Checklink Pagamento Salva Pagamen                                                                                                    | <sup>60</sup>                                                                                   |
|             | Operazione          | > Pagamento Addebito > 👫                                                                                                    |                                                                                                 |
|             | Cliccare su un'id   | ona per selezionare l'opzione e andare avanti                                                                                                    |                                                                                                 |
|             | 1234                | PIANO RATEIZZAZIONE                                                                                                    |                                                                                                 |
|             | Pa<br>Cor           | gamento in unica soluzione<br>sente di pagare le somme dovute in un unica soluzione.                                                                  |                                                                                                 |
| to in unica | Pa<br>Cor<br>4%     | gamento rateizzato<br>sente di pagare le somme dovute in forma dilazionata, da u<br>per un importo superiore ai 200 C.<br>CONDIZIONI APPLICATE ALLA B | n minimo di rate 6 ad un massimo di 72 rate, con un interesse del<br>IATEAZIONE TRAMITE PORTALE |
| mo          |                     |                                                                                                    |                                                                                                 |
|             |                     | Pagamento in unic                                                                                                    | a soluzione                                                                                     |
|             | Selezionato         | Numero rate                                                                                                    |                                                                                                 |
|             | •                   | Pagamento in unica soluzione                                                                                                    | Scadenze Maggiorazione differimento<br>08/05/2020 0 %                                           |
|             |                     | ✓ Procedi con il pa                                                                                                    | gamento                                                                                         |
|             |                     | Cassa Italiana Previdenza ed                                                                                                    | Assistenza Geometri                                                                             |

Scegliamo il pagamento in unica soluzione e selezioniamo

|      | Indietro                                                                                                    |
|------|----------------------------------------------------------------------------------------------------|
|      | Visualizza Debti da Pagare                                                                                                    |
|      | Operazione > Pagamento Addebito > 8                                                                                                    |
|      | Cliccare su un'icona per selezionare l'opzione e andare avanti                                                                                                    |
|      | 1 2 3 4 PIANO RATEIZZAZIONE                                                                                                    |
|      | Pagamento in unica soluzione                                                                                                    |
|      | Consente di pagare le somme dovute in un unica soluzione.                                                                                                    |
|      | Pagamento rateizzato<br>Consente di pagare le somme dovute in forma dilazionata, da un minimo di rate 6 ad un massimo di 72 rate, con un interesse de<br>4%, per un importo superiore ai 200 €.                                                                |
|      | CONDIZIONI APPLICATE ALLA RATEAZIONE TRAMITE PORTALE                                                                                                    |
|      | Dichiaro di aver letto le condizioni e di accettarle (casella da barrare)                                                                                                    |
| amo, | 1 2 3 4 SELEZIONA CIRCUITO                                                                                                    |
|      | Bancario                                                                                                    |
|      | Consente il pagamento tramite Rid, Mav, Carta di credito, Carta di Credito Geometri, NyBank.                                                                                                    |
|      | Postale                                                                                                    |
|      | Portectaire il pagamento tranite BancoPostaOnline, Pagamento Domiciliato, PostePay, Carta di credito.                                                                                                    |
|      | ATTENZIONE: Per tutte lo modalità di pagamento postali, ad eccezione dell'incasso domiciliato, in caso di errore nella<br>conclusione del pagamento, le eventuali somme trattenute dallo strumento utilizzato verranno rimborsate<br>automaticamente da Poste. |
|      |                                                                                                    |
|      | Cares Italiana Draudanta ad Assistanta Carmetri                                                                                                    |

Scegliamo il circuito che vogliamo Bancario o Postale Se scegliamo il bancario, si aprono ulteriori opzioni, compresa la possibilità di rateizzare tramite la carta di credito dei Geometri

## Pagamento rateizzato Conserte di pagare le somme dovute in forma dilazionata, da un minimo di rate 6 ad un massimo di 72 rate, con un interesse del 4%, per un importo superiore ai 200 C. CONDIZIONI APPLICATE ALLA RATEAZIONE TRAMITE PORTALE Dichiaro di aver letto le condizioni e di accettarle (casella da barrare)

## Bancario

Consente il pagamento tramite Rid, Mav, Carta di credito, Carta di Credito Geometri, MyBank.

#### Postale

Caruppo Poste Calion Per effettuare il pagamento con il circuito postale è necessario essere registrati presso Poste Italiane S.p.A. Nel caso Lei non lo fosse, il Portale dei Pagamenti provvederà automaticamente a registrarla.

Consente il pagamento tramite BancoPostaOnline, Pagamento Domiciliato, PostePay, Carta di credito.

ATTENZIONE: Per tutte lo modalità di pagamento postali, ad eccezione dell'incasso domiciliato, in caso di errore nella conclusione del pagamento, le eventuali somme trattenute dallo strumento utilizzato verranno rimborsate automaticamente da Poste.

#### 1 2 3 4 MODALITA PAGAMENTO

| Seleziona | Tipo Pagamento            | Descrizione                                                                                                    |
|-----------|---------------------------|----------------------------------------------------------------------------------------------------|
| 0         | MyBank                    | MyBank consente di effettuare pagamenti online usando il servizio di<br>banking online delle propria banca.Per ulteriori informazioni consultare il sit<br>www.mybank.eu/it.       |
| 0         | Carta di Credito Geometri | Consente il pagamento rateale                                                                                                    |
| 0         | Carta di Credito          | Nuovo servizio di pagamento con Carta di credito (VISA/Mastercard)                                                                                                    |
| O.        | Emissione M.av.           |                                                                                                    |
|           |                           |                                                                                                    |
|           | 0<br>0<br>0<br>0<br>0     | Seleziona         Tipo Pagamento           O         MyBank           O         Carta di Credito Geometri           O         Carta di Credito           O         Emissione M.av. |

Cassa Italiana Previdenza ed Assistenza Geomet

Scegliamo, ad esempio, il classico MAV

#### Pagamento rateizzato

Consente di pagare le somme dovute in forma dilazionata, da un minimo di rate 6 ad un massimo di 72 rate, con un interesse del 4%, per un importo superiore ai 200 €.

CONDIZIONI APPLICATE ALLA RATEAZIONE TRAMITE PORTALE

Dichiaro di aver letto le condizioni e di accettarle (casella da barrare)

#### 1 2 3 4 SELEZIONA CIRCUITO

#### Bancario

Consente il pagamento tramite Rid, May, Carta di credito, Carta di Credito Geometri, NyBank.

## Cineppo Postale

Cospo Per effettuare il pagamento con il circuito postale è necessario essere registrati presso Poste Italiane S.p.A. Nel caso Lei non lo Postelisione fosse, il Portale dei Pagamenti provvederà automaticamente a registrarla.

Consente il pagamento tramite BancoPostaOnline, Pagamento Domiciliato, PostePay, Carta di credito.

ATTENZIONE: Per tutte lo modalità di pagamento postali, ad eccezione dell'incasso domiciliato, in caso di errore nella conclusione del pagamento, le eventuali somme trattenute dallo strumento utilizzato verranno rimborsate automaticamente da Poste.

## 1 2 3 4 MODALITA PAGAMENTO

| Seleziona        | Tipo Pagamento            | Descrizione                                                                                                    |
|------------------|---------------------------|----------------------------------------------------------------------------------------------------|
| 0                | MyBarik                   | MyBank consente di effettuare pagamenti online usando il servizio di<br>banking online delle propria banca.Per ulteriori informazioni consultare il sito<br>www.mybank.eu/it. |
| 0                | Carta di Credito Geometri | Consente il pagamento rateale                                                                                                    |
| 0                | Carta di Credito          | Nuovo servizio di pagamento con Carta di credito (VISA/Mastercard)                                                                                                    |
| ( <del>•</del> ) | Emissione M.av.           |                                                                                                    |
|                  |                           |                                                                                                    |

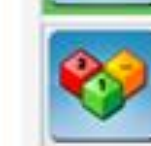

#### 1 2 3 4 SELEZIONA CIRCUITO

#### Bancario

Consente il pagamento tramite Rid, May, Carta di credito, Carta di Credito Geometri, MyBank.

#### Postale

Gruppo Poste taliane Per effettuare il pagamento con il circuito postale è necessario essere registrati presso Poste Italiane S.p.A. Nel caso Lei non lo fosse, il Portale dei Pagamenti provvederà automaticamente a registrarla.

Consente il pagamento tramite BancoPostaOnline, Pagamento Domiciliato, PostePay, Carta di credito.

ATTENZIONE: Per tutte lo modalità di pagamento postali, ad eccezione dell'incasso domiciliato, in caso di errore nella conclusione del pagamento, le eventuali somme trattenute dallo strumento utilizzato verranno rimborsate automaticamente da Poste.

## 1 2 3 4 MODALITA PAGAMENTO

| Seleziona     | Tipo Pagam       | ento                                                                          | Descrizione                                                                                                    |
|---------------|------------------|-------------------------------------------------------------------------------|----------------------------------------------------------------------------------------------------|
| 0             | MyBank           | MyBank cor<br>banking online                                                  | sente di effettuare pagamenti oniine usando il servizio di<br>delle propria banca.Per ulteriori informazioni consultare il si<br>www.mybank.eu/it. |
| 0             | Carta di Credito | Geometri                                                                      | Consente il pagamento rateale                                                                                                    |
| Ö             | Carta di Cre     | dito Nuovo servi                                                              | zio di pagamento con Carta di credito (VISA/Mastercard)                                                                                            |
| ۲             | Emissione M      | Lav.                                                                          |                                                                                                    |
|               |                  | e Calcola Pagamento                                                           |                                                                                                    |
| 234 5         | OMME DOVUT       | e Calcola Pagamento                                                           |                                                                                                    |
| 23 <b>4 S</b> | OMME DOVUT       | e Calcola Pagamento<br>B<br>Pacchetti da pagare                               | Importo                                                                                                    |
| 23 <b>4 S</b> | OMME DOVUT       | e Calcola Pagamento<br>B<br>Pacchetti da pagare<br>Pacchetto 1                | Importo<br>€ 1.662,67 +                                                                                                    |
| 23 <b>4</b> S | OMME DOVUTI      | e Calcola Pagamento<br>Pacchetti da pagare<br>Pacchetto 1<br>Totale da pagare | Importo<br>C 1.662,67 +<br>C 1.662,67 =                                                                                                    |

A questo punto possiamo concludere il pagamento

| Cassa<br>Geometri                                                                       | Disconnetti |
|-----------------------------------------------------------------------------------------|-------------|
| Home (Esci dalla funzione) Menu Portale dei Pagamenti                                   |             |
| PAGAMENTO ADDEBITO Indietro                                                             |             |
| Operazione Pagamento Addebito 👬                                                         |             |
| RIEPILOGO PAGAMENTO<br>Tipo di Pagamento Emissione M.av.<br>Totale da pagare C 1.662,67 |             |
| Email Notifica Geometra<br>Pin Completo                                                 |             |
| Inseriamo la nostra e-mail ed il pin completo e salviamo il pagame                      | ento        |

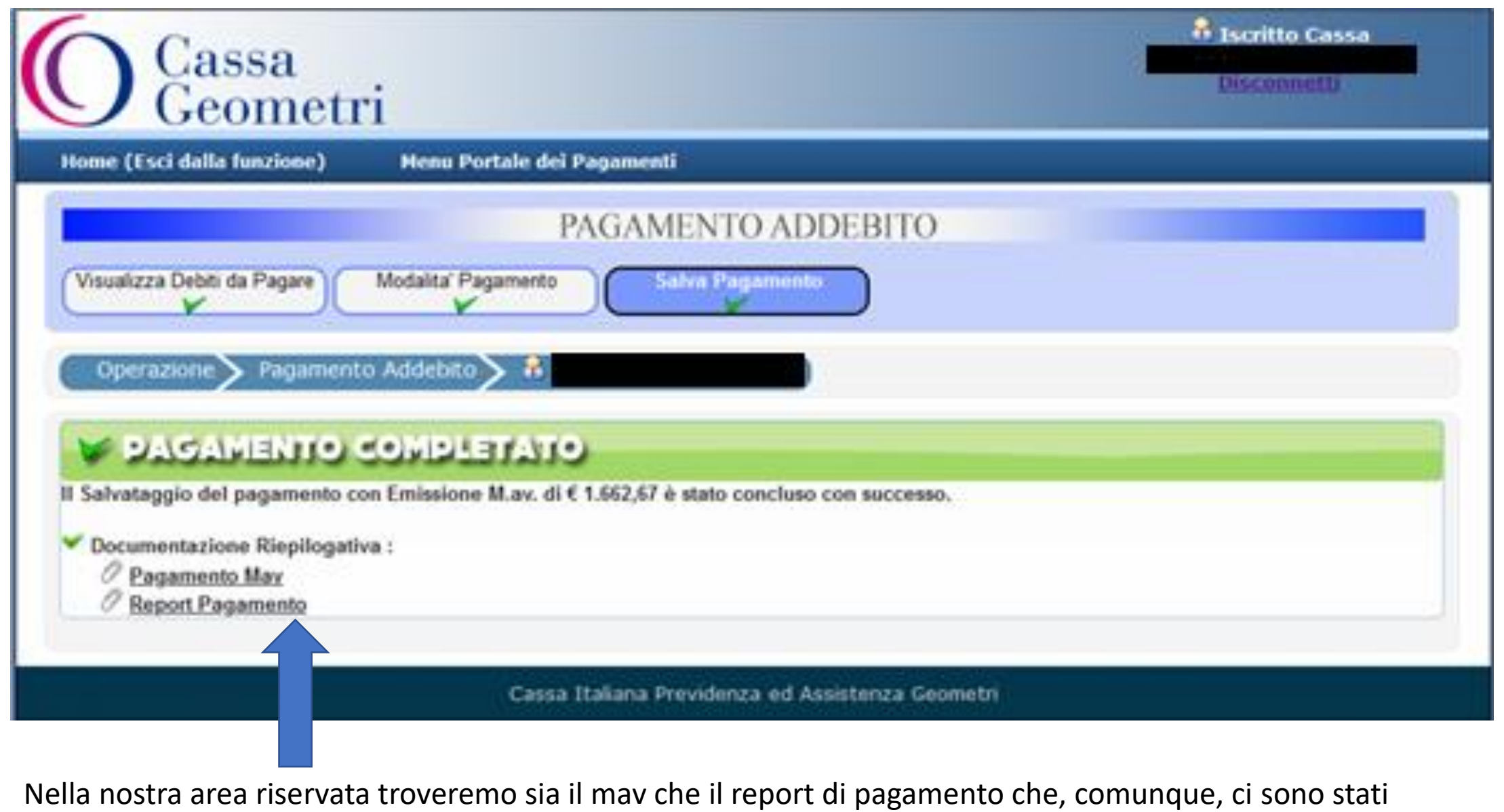

inviati per mail

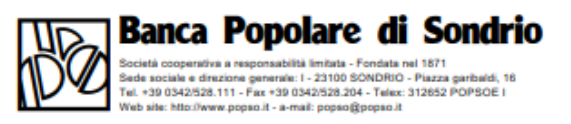

## M.AV. ELETTRONICO BANCARIO

PAGABILE ESCLUSIVAMENTE PRESSO AZIENDE DI CREDITO ESENTE DA COMMISSIONI

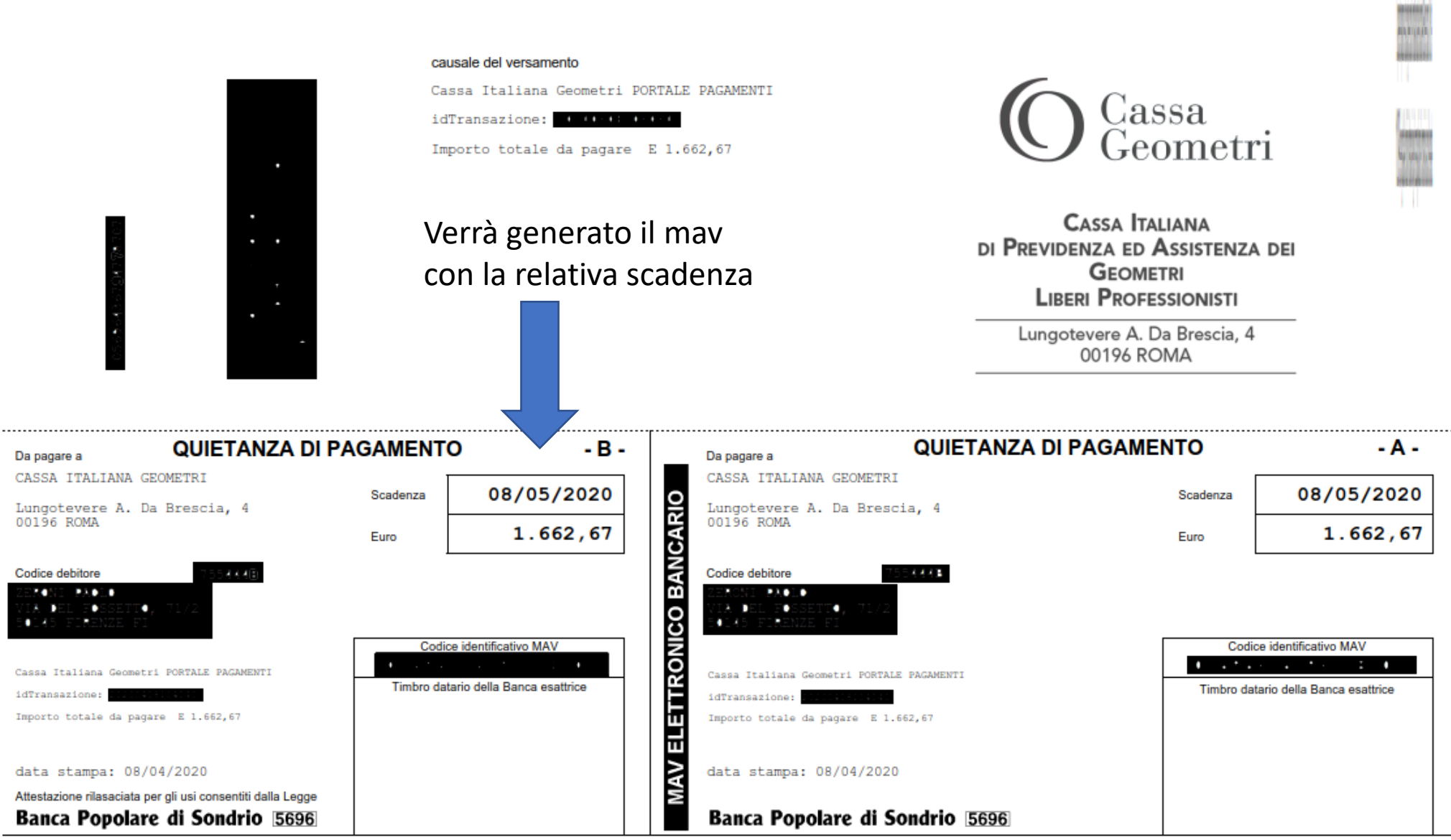

(1) 111 (1) 111

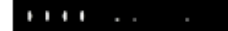

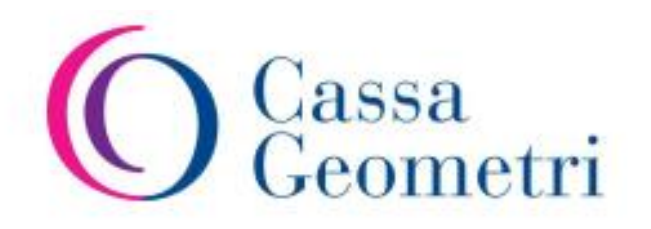

#### Data Elaborazione: 08/04/2020

€ 1.662,67

TOTALE

## Portale dei Pagamenti

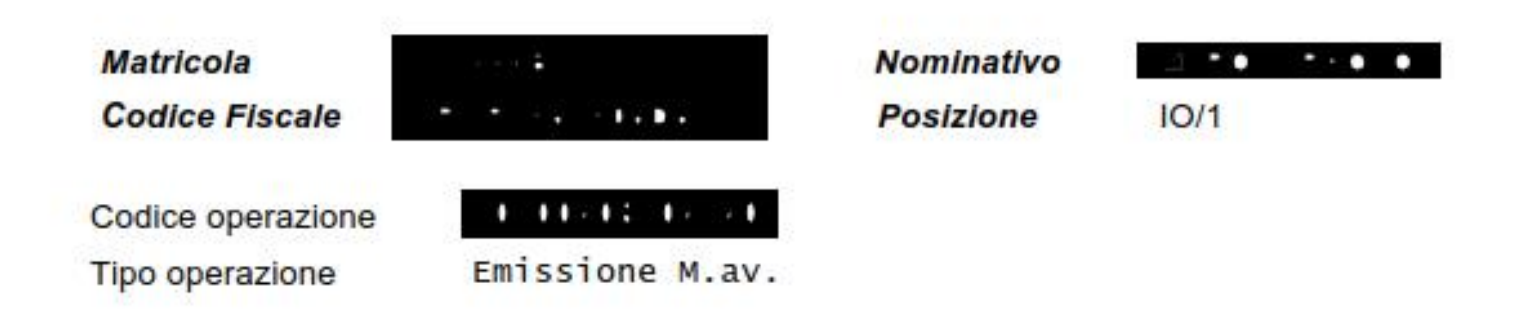

## Il riepilogo del pagamento

#### **Riepilogo Tributi**

| ANNO | CODICE | DESCRIZIONE        | IMPORTO        |
|------|--------|--------------------|----------------|
| 2020 |        |                    |                |
|      | GE51   | maternita          | € 2,67         |
|      | GE01   | soggettivo minimo  | € 1.106,67     |
|      | GE21   | integrativo minimo | € 553,33       |
|      |        | SUB TOTA           | ALE € 1.662,67 |